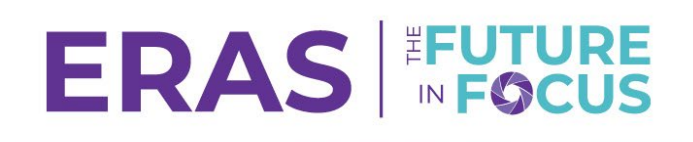

I

I

© AAMC

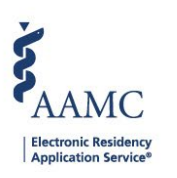

## **Resend Invitation**

| 1. Navigate to the <u>ERAS® Proc</u>                                                        | ram Director's WorkStation (F                                                          | PDWS) and enter your AAMC                                             |                       |  |
|---------------------------------------------------------------------------------------------|----------------------------------------------------------------------------------------|-----------------------------------------------------------------------|-----------------------|--|
| esoniano ana passivora.<br>S                                                                | sign In                                                                                |                                                                       |                       |  |
| P                                                                                           | Inter Username Username is Required SSWOrd Enter Password                              |                                                                       |                       |  |
| F                                                                                           | STEN IN<br>DRGOT YOUR USERNAME?<br>DRGOT YOUR PASSWORD?<br>EED HELP?                   |                                                                       |                       |  |
| 2. From the Dashboard, click th                                                             | e <mark>Setup</mark> tab.                                                              |                                                                       | Formatted: Font: Bold |  |
| Dashboard Applications ~ Rankings R                                                         | eports Archives Program Management                                                     | ✓ Setup Program Messages Thalamus ✓                                   |                       |  |
| 3. Click Manage Users to be re                                                              | edirected to the User Manager                                                          | ment Tool (UMT).                                                      | Formatted: Font: Bold |  |
|                                                                                             | General ^                                                                              |                                                                       |                       |  |
|                                                                                             | Screen Data                                                                            |                                                                       |                       |  |
|                                                                                             | Reports                                                                                |                                                                       |                       |  |
|                                                                                             | Comparison Tool                                                                        |                                                                       |                       |  |
|                                                                                             | Manage Users 🖸                                                                         |                                                                       |                       |  |
|                                                                                             | Program Information V                                                                  |                                                                       |                       |  |
|                                                                                             | Applications ~                                                                         |                                                                       |                       |  |
| The view and available options in the<br>Program Coordinator Role, Program<br>invite users. | e <b>Setup</b> tab are dependent on y<br>n Super User Role, or Institutiona            | our assigned role. You must have a<br>al Super User Role to manage or |                       |  |
| 4. Select the appropriate tab to                                                            | view your institution(s) or pro                                                        | gram(s) that you have access to.                                      |                       |  |
| To manage access at the <u>institution</u><br>for the institution you would like to c       | <u>al level and grant an institution s</u><br>onfigure under the <b>Institution</b> ta | <u>pecific role</u> , click on <b>Manage Access</b><br>b.             |                       |  |
|                                                                                             |                                                                                        |                                                                       |                       |  |
|                                                                                             |                                                                                        |                                                                       |                       |  |
|                                                                                             |                                                                                        |                                                                       |                       |  |
|                                                                                             |                                                                                        |                                                                       |                       |  |

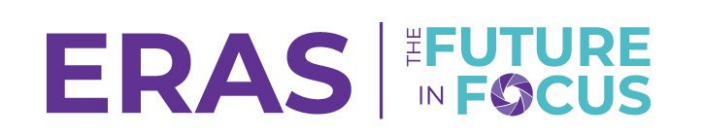

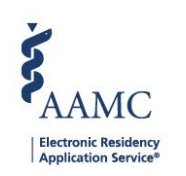

|                                                                  |                                   | Holly Flax                      |
|------------------------------------------------------------------|-----------------------------------|---------------------------------|
|                                                                  |                                   | ft Home                         |
|                                                                  |                                   |                                 |
| Select an Application to Manage                                  | Program                           |                                 |
|                                                                  |                                   |                                 |
| 0. Search COLUMN FILTER 🛩 REORDER 💩 SHOW / HIDE                  |                                   |                                 |
| Application 🕇 Institution 🛧                                      | Manage                            |                                 |
| ERAS Program Director Work Station Duke University Health System | MANAGE ACCESS                     |                                 |
| Total Barray 1                                                   | Items per page: 200 👻 Page 1 of 1 |                                 |
|                                                                  | Select an Application to Manage   | Select an Application to Manage |

To manage access at the <u>program level and grant program specific roles</u>, click on **Manage Access** for the program you would like to configure under the **Program** tab.

| VAMC User Management Tool                                                                              |               |  |
|----------------------------------------------------------------------------------------------------|---------------|--|
|                                                                                                    |               |  |
| Select a Program to Manage                                                                             |               |  |
| Institution                                                                                            | Program       |  |
| Q. Search COLUMN FILTER - REORDER 👁 SHOW / HIDD                                                        |               |  |
| Program Name 🛧 Institution 🛧                                                                           | Managa        |  |
| Duke University Hospital Program - Dermatology Duke University Health Syst                             | MANAGE ACCESS |  |
| Duke University Hospital Program - Medical Genetics Duke University Health Syst                        | MANAGE ACCESS |  |
| Duke University Hospital Program - Endocrinology,<br>Diabetes, and Metabolism (Internal Medicino)      | MANAGE ACCESS |  |
| Duke University Hospital Program - Gastroenterology<br>(Internal Medicine) Duke University Health Syst | MANAGE ACCESS |  |

Your view may vary depending on the institution(s) or program(s) you have access to.

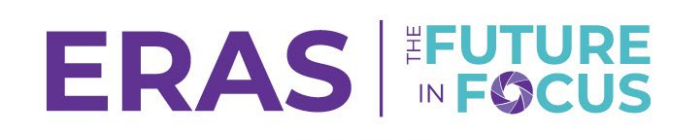

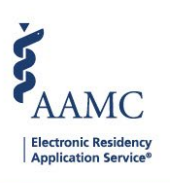

| <b>F</b> <sub>A</sub>                                                                                                    | ,<br>AAMC User                                                                                                    | r Management To                                                                                                    | ol                                                                    |                                                                                                  |                                                                                                   |                                                                                                    |                               | n 🚓 🕹<br>Home Use                                                                                                    | rs Invi                                                                               | tations                       |  |  |
|----------------------------------------------------------------------------------------------------|----------------------------------------------------------------------------------------------------|----------------------------------------------------------------------------------------------------|-----------------------------------------------------------------------|--------------------------------------------------------------------------------------------------|---------------------------------------------------------------------------------------------------|----------------------------------------------------------------------------------------------------|-------------------------------|----------------------------------------------------------------------------------------------------|---------------------------------------------------------------------------------------|-------------------------------|--|--|
| EF                                                                                                    | RAS Progr                                                                                                    | ram Director                                                                                                    | r Work Statio                                                         | on - University of                                                                               | Alabama Me                                                                                        | dical Center Pr                                                                                             | rogram - Emergen              | icy Medicine                                                                                                    |                                                                                       |                               |  |  |
|                                                                                                    | Invitation                                                                                                    |                                                                                                    | ER                                                                    |                                                                                                  |                                                                                                   |                                                                                                    |                               |                                                                                                    |                                                                                       |                               |  |  |
|                                                                                                    | Q Search                                                                                                    |                                                                                                    | COLUMN FILTER                                                         |                                                                                                  | 🗞 SHOW / HIDE                                                                                     |                                                                                                    |                               | BU                                                                                                    | ILK ACTION                                                                            | s .                           |  |  |
|                                                                                                    | ~                                                                                                    | First Name ↓                                                                                                    | Last Name ↑                                                           | Email 🕈                                                                                          | Status 🕇                                                                                          | Date Issued 🕹                                                                                               | Date Redeemed 🕇               | Expiration Date                                                                                                    | э <b>↑</b> Ас                                                                         | ctions                        |  |  |
|                                                                                                    |                                                                                                    | Tim                                                                                                    | Le                                                                    |                                                                                                  | Redeemed                                                                                          | 06/09/2020                                                                                                  | 06/09/2020                    |                                                                                                    |                                                                                       | ÷2                            |  |  |
|                                                                                                    | •                                                                                                    | Test                                                                                                    | Example                                                               | testexample@gmail.c.                                                                             | Sent                                                                                              | 05/31/2023                                                                                                  |                               | 06/28/2023                                                                                                    |                                                                                       | :                             |  |  |
|                                                                                                    |                                                                                                    | Test                                                                                                    | Guy                                                                   |                                                                                                  | Expired                                                                                           | 08/23/2022                                                                                                  |                               | 09/20/2022                                                                                                    |                                                                                       | :                             |  |  |
| Ś                                                                                                    |                                                                                                    |                                                                                                    |                                                                       |                                                                                                  |                                                                                                   |                                                                                                    |                               | <b>↑</b> #                                                                                                    | **                                                                                    |                               |  |  |
| • A                                                                                                    | AAMC User                                                                                                    | r Management To                                                                                                    | ol                                                                    |                                                                                                  |                                                                                                   |                                                                                                    |                               | Home Use                                                                                                    | -4                                                                                    | tations                       |  |  |
| EF                                                                                                    | RAS Progr                                                                                                    | ram Director                                                                                                    | r Work Statio                                                         | on - University of                                                                               | Alabama Me                                                                                        | dical Center Pr                                                                                             | rogram - Emergen              | icy Medicine                                                                                                    | -                                                                                     |                               |  |  |
| EF                                                                                                    | RAS Progr<br>Invitation                                                                                                    | ram Director                                                                                                    | r Work Static                                                         | on - University of                                                                               | Alabama Me                                                                                        | dical Center Pr                                                                                             | rogram - Emergen              | BU<br>Expiration Date                                                                                                |                                                                                       | S v                           |  |  |
| EF                                                                                                    | Invitation                                                                                                    | ram Director                                                                                                    | r Work Static<br>ER<br>COLUMN FILTER<br>Last Name 个<br>Le             | en - University of                                                                               | Alabama Me<br>SHOW / HIDE<br>Status ↑<br>Redeemed                                                 | dical Center Pr<br>Date Issued ↓<br>06/09/2020                                                              | Date Redeemed 1<br>06/08/2020 | BU<br>Expiration Date                                                                                                | ILK ACTION                                                                            | S ~<br>ctions                 |  |  |
| EF                                                                                                    | Invitation                                                                                                    | ram Director                                                                                                    | r Work Static                                                         | n - University of<br>→ REORDER<br>Email ↑<br>testexample@gmail.c.                                | Alabama Me                                                                                        | Date Issued ↓ 06/09/2020 05/31/2023                                                                         | Date Redeemed 1<br>06/09/2020 | BU<br>Expiration Date<br>06/28/2023                                                                                  | ILK ACTION:<br>∋↑ Ac                                                                  | s ↓<br>ations                 |  |  |
| EF                                                                                                    | Invitation                                                                                                    | ram Director                                                                                                    | COLUMN FILTER<br>Last Name 个<br>Le<br>Example<br>Guy                  | en - University of<br>-→ REORDER<br>Email ↑<br>testexample@gmail.c.                              | Alabama Me<br>SHOW / HIDE<br>Status ↑<br>Redeemed<br>. Sent<br>Expired                            | Date Issued   Date Issued                                                                                   | Date Redeemed 1<br>06/09/2020 | BU<br>Expiration Date<br>06/28/2023<br>09/20/2022                                                                    | ILK ACTION:<br>∋ ↑ Ac                                                                 | S v<br>ations<br>i<br>i       |  |  |
| EF                                                                                                    | Invitation                                                                                                    | ram Director<br>INVITE US<br>First Name ↓<br>Tim<br>Test<br>Test<br>Seend.                                          | COLUMN FILTER<br>Last Name 个<br>Le<br>Example<br>Guy                  | n - University of<br>                                                                            | Alabama Me<br>SHOW / HIDE<br>Status ↑<br>Redeemed<br>. Sent<br>Expired                            | Date Issued ↓ 06/09/2020 05/31/2023 08/23/2022                                                              | Date Redeemed ↑<br>06/09/2020 | BU<br>Expiration Date<br>06/28/2023<br>09/20/2022                                                                    | ILK ACTION:                                                                           | S ↓<br>ations<br>÷<br>•       |  |  |
| ef<br>C. Cli                                                                                                    | Invitation                                                                                                    | ram Director                                                                                                    | COLUMN FILTER<br>Last Name ↑<br>Le<br>Example<br>Guy                  | n - University of<br>- REORDER<br>Email ↑<br>testexample@gmail.c.<br>ample@gmail.c Set           | Alabama Me<br>SHOW / HIDE<br>Status ↑<br>Redeemed<br>Sont<br>Expired                              | dical Center Pr                                                                                             | Date Redeemed 🕈<br>06/09/2020 | Expiration Date<br>06/28/2023<br>06/28/2023                                                                          |                                                                                       | S v<br>actions<br>:<br>:<br>: |  |  |
| €F                                                                                                    | RAS Progr<br>Invitation<br>Q Search<br>V<br>V<br>V<br>V<br>V<br>V<br>Sick Res<br>Test                                              | ram Director<br>Is INVITE US<br>First Name ↓<br>Tim<br>Test<br>Test<br>Seend.<br>Example<br>Guy                     | ER<br>COLUMN FILTER<br>Last Name 1<br>Example<br>Guy<br>testexa       | n - University of<br>                                                                            | Alabama Me<br>SHOW / HIDE<br>Status ↑<br>Redeemed<br>Sent<br>Expired<br>08/<br>08/                | dical Center Pr<br>Date Issued ↓<br>06/09/2020<br>05/31/2023<br>08/23/2022<br>31/2023<br>23/2022            | Date Redeemed ↑<br>06/09/2020 | Expiration Date<br>06/28/2023<br>08/20/2022<br>08/20/2022<br>Re                                                      | LK ACTION:<br>a ↑ Ac<br>:<br>:<br>:<br>:<br>:<br>:<br>:<br>:<br>:<br>:<br>:<br>:<br>: | s v<br>etions<br>             |  |  |
| <ul> <li>Cli</li> <li>~</li> <li>~</li> <li>~</li> </ul>                                                                                                    | ARAS Progr<br>Invitation<br>Search                                                                                                 | ram Director<br>INVITE US<br>First Name ↓<br>Tim<br>Test<br>Test<br>Second.<br>Example<br>Guy<br>tete               | ER<br>COLUMN FILTER<br>Last Name 个<br>Le<br>Guy<br>Guy                | email †<br>testexample@gmail.c.<br>Exp                                                           | Alabama Me<br>SHOW / HIDE<br>Status +<br>Redeomed<br>Repired 05/<br>Dired 08/                     | dical Center Pr<br>Date Issued 4<br>06/09/2020<br>05/31/2023<br>08/23/2022<br>23/2023<br>23/2023<br>24/2019 | Date Redeemed ↑<br>06/09/2020 | BU<br>Expiration Date<br>06/28/2023<br>09/20/2022<br>06/28/2023<br>09/20/2022<br>Re<br>11/21/2019                    | a ↑ Action:<br>a ↑ Action:<br>essend<br>avoke                                         | s v<br>actions<br>:           |  |  |
| <ul> <li>Cli</li> <li>Cli</li></ul> | RAS Progr<br>Invitation<br>Q Search<br>V<br>V<br>V<br>V<br>V<br>V<br>V<br>V<br>V<br>V<br>V<br>V<br>V<br>V<br>V<br>V<br>V<br>V<br>V | ram Director<br>s INVITE US<br>First Name ↓<br>Tim<br>Test<br>Test<br>Send.<br>Example<br>Guy<br>tete<br>Dation mes | ER<br>COLUMN FILTER<br>Last Name ↑<br>Le<br>Example<br>Guy<br>testexa | email ↑<br>testexample@gmail.c<br>Email ↓<br>testexample@gmail.c.<br>Exp<br>Exp<br>appear at the | Alabama Me<br>Status ↑<br>Redeemed<br>. Sent<br>Expired<br>08/<br>pired 08/<br>01/<br>c top of th | dical Center Pr back Sector 2                                                                               | Date Redeemed ↑<br>06/09/2020 | Expiration Date<br>Expiration Date<br>06/28/2023<br>08/20/2022<br>06/28/2023<br>08/20/2022<br>Re<br>11/21/2019<br>Re | a ↑ Ac                                                                                | s v<br>ottions<br>:<br>:      |  |  |

## ERAS FUTURE

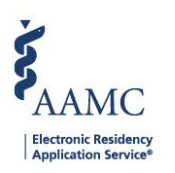

## 9. To resend an invitation to multiple users:

- a. Select the relevant users.
- b. Click Bulk Actions.
- c. Click Bulk Resend.

| Invitations INVITE USER |      |              |               |                     |             |               |                 |                      |       |  |
|-------------------------|------|--------------|---------------|---------------------|-------------|---------------|-----------------|----------------------|-------|--|
| Q Se                    | arch |              | COLUMN FILTER | r REORDER €         | SHOW / HIDE |               |                 | BULK ACTI            | 0NS ~ |  |
|                         | 1    | First Name 🗸 | Last Name 🕈   | Email 🕈             | Status 🕹    | Date Issued 🕹 | Date Redeemed 🕈 | Expiratio Bulk Reser | ions  |  |
|                         | ~    | Tim          | Le            |                     | Redeemed    | 06/09/2020    | 06/09/2020      | Bulk Revok           | ke 😗  |  |
|                         | ~    | Test         | Example       | testexample@gmail.c | Sent        | 05/31/2023    |                 | 06/28/2023           | :     |  |
|                         | ~    | Test         | Jones         |                     | Redeemed    | 10/24/2019    | 10/24/2019      |                      | :     |  |
|                         | ~    | Test         | Guy           |                     | Expired     | 08/23/2022    |                 | 09/20/2022           | :     |  |

© 2024 Association of American Medical Colleges